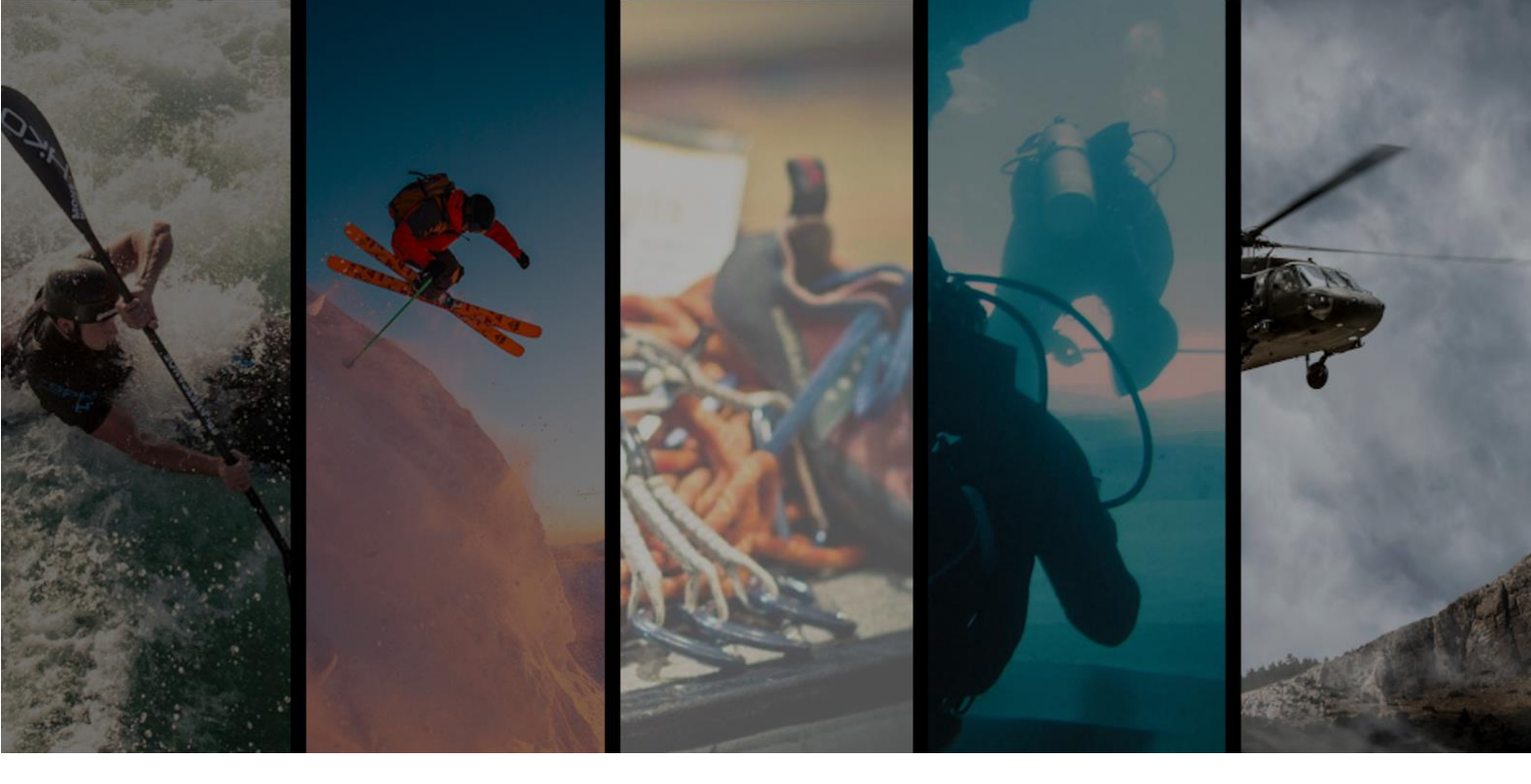

## Using 3<sup>rd</sup> Party QR and Barcodes

info@gearlog.org Version 1.1 11/12/2020

## **Introduction**

This document explains how to use an existing labelling scheme with GearLog to avoid the need to generate new (GearLog) QR codes for gear that is already labelled.

## **Process**

- 1. On the equipment screen go to the piece of gear in question and click it to open it up
- 2. Click the QR code icon on the gear item menu bar

- 3. Click the button 'Scan Third Party QR Code or Barcode' to open the scanner in 'assign' mode.
- 4. Scan the code (note you may need to move your phone to and fro and don't forget to 'tap' the QR/barcode on the screen to focus the camera)
- When the code is read its contents are displayed and you can click 'Associate This Code' to use the contents of the code as an alternative ID for the gear

6. When the association is complete click the button 'Return to Gear'

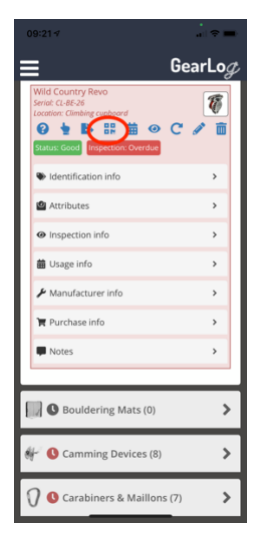

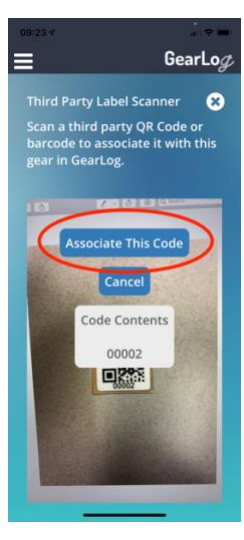

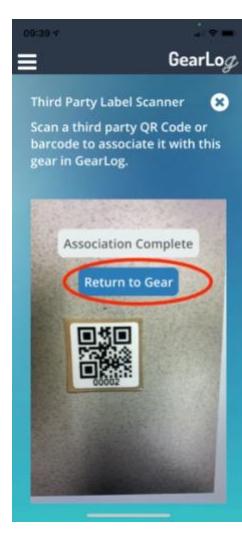

7. You can verify the association by opening the Identification tab for that piece of gear

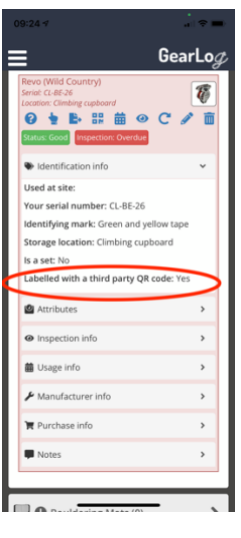

- 8. At a late date (when you want to access the gear again by scanning it) choose Tools -> Scanner from the menu
- 9. Scan the QR/barcode on the gear
- 10. When it is read choose 'Go To Gear in App'

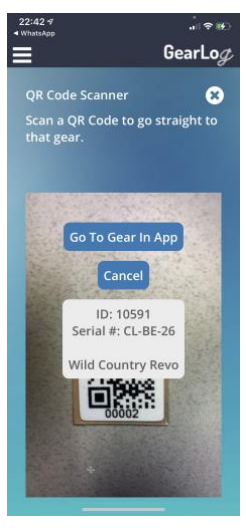